## ประเมินตนเอง (Self-Assessment) ตามแนวทางการพัฒนาองค์กรสมรรถนะสูง กระทรวงสาธารณสุข MOPH-4T

 เข้าสู่ระบบผ่านทางเว็บไซต์ http://person.ddc.moph.go.th/hr-report-online/index.php โดยใส่ Username และ Password (เลือกบทบาท "การเสริมสร้างความสุขและความผูกพัน (HRE)"

| ระบบรายงา                                 | undi i isush isris | งพยากรบุศศส |                |               |
|-------------------------------------------|--------------------|-------------|----------------|---------------|
| 2 Username                                |                    |             |                |               |
| hr04                                      |                    |             |                |               |
| €≂ Password                               |                    |             |                |               |
|                                           |                    |             |                |               |
| o<br>∠⇔ เลือกบทบาทผู้ใช้งาน               |                    |             |                |               |
| 🔿 การบริหารผลการปฏิบัติราชการ (PMS)       |                    |             |                |               |
| 🧿 การเสริมสร้างความสุขและความผูกพัน (HRE) |                    |             |                |               |
| 🔵 รายงานข้อมูลกำลังคน (HRM)               |                    |             |                |               |
| 🔵 การพัฒนาบุคลากร (HRD)                   |                    |             |                |               |
| 🔵 รายงานแผน HR ระดับกรม (ADMIN-PLAN)      |                    |             |                |               |
| 🔵 รายงานแผน HR ระดับหน่วยงาน (PLAN)       |                    |             |                |               |
|                                           |                    |             |                |               |
|                                           |                    |             | → ] เข้าส่ระบบ | 🤗 . ลงทะเบียน |

## 2. เลือกเมนู "รายงานผลการประเมินองค์กรแห่งความสุข"

| สวัสดี<br>กองบริหารทรัพยากรบุคคล                                     | ภาพรวม                                                  |                |                                                   |                |             |  |
|----------------------------------------------------------------------|---------------------------------------------------------|----------------|---------------------------------------------------|----------------|-------------|--|
| ประชาสัมพันธ์                                                        | ภาพรวมคะแนนที่ได้                                       | คะแนนจำ        | าแนทรายขั้นตอนการดำเนินงาน                        |                |             |  |
| แผนบฏบตการตานทรพยากรบุคคล กรมควบคุมเรค<br>ประจำปีงบุประเภณ พ.ศ. 2566 | 15                                                      | ลำดับ          | การดำนินการ                                       | สถานะการรายงาน | คะแนนที่ได้ |  |
| 🕑 ดาวน์โหลดเอกสารแนบ                                                 | 1.5                                                     | 1 ರೆ           | จิดทำแผนงาน/โครงการเสริมสร้างความสุขและความผูกพัน | $\bigcirc$     | 0.5         |  |
| () 1 а.н. 2565 - 30 п.в. 2566                                        | หน่วยงานท่านมีคะแนนสูงกว่า<br>คะแบบเฉลี่ยของทุกหน่วยงาน | 2 2            | 2.1 รายงานผลแผนงาน/โครงการ (6 เดือน)              | $\bigcirc$     | 0.5         |  |
|                                                                      |                                                         | 2              | 2.2 รายงานผลแผนงาน/โครงการ (12 เดือน)             | $\oslash$      | 0           |  |
|                                                                      |                                                         | 3 3            | 3.1 รายงานข้อมูลอัตราการสูญเสียบุคลากร (6 เดือน)  | $\bigcirc$     | 0.5         |  |
|                                                                      |                                                         | 3              | 3.2 รายงานข้อมูลอัตราการสูญเสียบุคลากร (12 เดือน) | $\oslash$      | 0           |  |
|                                                                      | Contraction Company                                     | 4 4            | .1 แบบสำรวจ Happinometer                          | $\oslash$      | 0           |  |
| กิจกรรมที่ต้องดำเนินการ                                              | ท่านยังไม่ได้ประเมินตนเอง                               | 4              | .2 ประเมินองค์กรแห่งความสุข                       | $\oslash$      | 0           |  |
|                                                                      |                                                         | 5 s            | ายงานผลวิเคราะห์ Happinometer                     | $\oslash$      | 0           |  |
| แจ้งปรับเกณฑ้องค์กรแห่งความสุข                                       |                                                         |                |                                                   | _              |             |  |
|                                                                      |                                                         |                |                                                   |                |             |  |
|                                                                      | เรืออดอะเพอเมต                                          |                |                                                   |                |             |  |
| แนวทาง HRE ประจำปีงบประมาณ พ.ศ. 2566                                 | เสยา เรายง เนเ                                          | NCI            |                                                   |                |             |  |
| →Ξ ดูรายละเอียด                                                      |                                                         |                |                                                   |                |             |  |
| 🕑 ดาวน์ไหลดเอกสารแนบ                                                 | รายงานแผนงาน/โครงการ                                    | /กิจกรรมเสริ   | รมสร้างความสุขและความผูกพัน                       |                | $\sim$      |  |
| ( 28 с.л. 2565 - 1 с.л. 2566                                         | รายงานอัตราการสูญเสียขอ                                 | เสียของบุคลากร |                                                   |                |             |  |
|                                                                      |                                                         |                |                                                   |                |             |  |
|                                                                      | รายงานผลการประเมินองค์กรแห่งความสุข                     |                |                                                   |                | $\sim$      |  |
| รายงานผลการวิเคราะห์ Happinometer                                    |                                                         |                | $\sim$                                            |                |             |  |
|                                                                      |                                                         |                |                                                   |                |             |  |

3. เลือก "เข้าสู่การรายงานผล" ภายใต้หัวข้อ ประเมินตนเองตามแนวทางการพัฒนาองค์กรสมรรถนะสูง морн-4т

| เลือกรายงานผล                                              |        |  |  |  |
|------------------------------------------------------------|--------|--|--|--|
| รายงานแผนงาน/โครงการ/กิจกรรมเสริมสร้างความสุขและความผูกพัน |        |  |  |  |
| รายงานอัตราการสูญเสียของบุคลากร                            | $\sim$ |  |  |  |
| รายงานผลการประเมินองค์กรแห่งความสุข                        | ^      |  |  |  |
| สำรวจความสุขและความผูกพันของหน่วยงาน                       |        |  |  |  |
| 🛞 ยังไม่รายงานผล 🛞 ยังไม่ได้ตรวจสอบ                        |        |  |  |  |
| ไประบบแบบสำรวจ                                             |        |  |  |  |
| รายงานผลผลการดำเนินการองค์กรสมรรถนะสูง MOPH-4T             |        |  |  |  |
| 🛞 ยังไม่รายงานผล 🚫 ยังไม่ได้ตรวจสอบ                        |        |  |  |  |
| [] เข้าสู่การรายงานผล                                      |        |  |  |  |
| ประเมินตนเองตามแนวทางการพัฒนาองค์กรสมรรถนะสูง MOPH-4T      |        |  |  |  |
| 🛞 ยังไม่รายงานผล 🛞 ยังไม่ได้ตรวจสอบ                        |        |  |  |  |
| เข้าสู่การรายงานผล                                         |        |  |  |  |
| รายงานผลการวิเคราะห์ Happinometer                          | $\sim$ |  |  |  |

## รายงานผลการดำเนินงานองค์กรสมรรถนะสูง กระทรวงสาธารณสุข MOPH-4T ตามแบบฟอร์ม HRE\_2

## 1. เลือกเมนู "รายงานผลการประเมินองค์กรแห่งความสุข"

| สวัสดี<br>กองบริหารทรัพยากรบุคคล                                                                                                    | ภาพรวม                                                     |                                  |                                                   |           |     |
|----------------------------------------------------------------------------------------------------|------------------------------------------------------------|----------------------------------|---------------------------------------------------|-----------|-----|
| ประชาสัมพันธ์<br>แหนปฏิบัติการด้านกรัพยากรบุคคล กรมควบคุมโรค<br>ประจำปีงบประมาณ พ.ศ. 2566<br>(2) ดาวน์โหลดเอกสารแนบ<br>(3) 1 ต.ศ. 2565 - 30 ก.ย. 2566 | ภาพรวมคะแนนที่ได้                                          | คะแบบจำแบกรายขั้นตอบการดำเนินงาน |                                                   |           |     |
|                                                                                                    | 1.5                                                        | 1                                | จัดทำแผนงาน/โครงการเสริมสร้างความสขและความผกพัน   |           | 0.5 |
|                                                                                                    | หน่วยงานท่านมีคะแนน <b>สูงกว่า</b>                         | 2                                | 2.1 รายงานผลแผนงาน/โครงการ (6 เดือน)              | $\odot$   | 0.5 |
|                                                                                                    | คะแนนเฉลียของทุกหน่วยงาน                                   |                                  | 2.2 รายงานผลแผนงาน/โครงการ (12 เดือน)             | 0         | 0   |
|                                                                                                    |                                                            | 3                                | 3.1 รายงานข้อมูลอัตราการสูญเสียบุคลากร (6 เดือน)  | $\odot$   | 0.5 |
|                                                                                                    |                                                            |                                  | 3.2 รายงานข้อมูลอัตราการสูญเสียบุคลากร (12 เดือน) | $\oslash$ | 0   |
|                                                                                                    | ผลประเป็นตนเวง                                             | 4                                | 4.1 แบบสำรวจ Happinometer                         | $\odot$   | 0   |
|                                                                                                    | ท่านยังไม่ได้ประเมินตนเอง                                  |                                  | 4.2 ประเมินองค์กรแห่งความสุข                      | $\oslash$ | 0   |
|                                                                                                    |                                                            | 5                                | รายงานผลวีเคราะห์ Happinometer                    | $\oslash$ | 0   |
| <ul> <li>(€) 1 พ.ศ. 2566 - 30 ก.ย. 2566</li> <li>แนวทาง HRE ประจำปังบประมาณ พ.ศ. 2566</li> <li>→Ξ ดูรายละเอียด</li> </ul>                             | เลือกรายงานผ                                               | งล                               |                                                   |           |     |
| 🕑 ดาวน์ไหลดเอกสารแนบ                                                                                                    | รายงานแผนงาน/โครงการ/กิจกรรมเสริมสร้างความสุขและความผูกพัน |                                  |                                                   | $\sim$    |     |
| 🔿 28 ธ.ค. 2565 - 1 ต.ค. 2566                                                                                                    | รายงานอัตราการสูญเสียขอ                                    | รายงานอัตราการสูญเสียของบุคลากร  |                                                   |           |     |
|                                                                                                    | รายงานผลการประเมินองค์เ                                    | ารแห่งคว                         | ามสุข                                             |           | ~   |
|                                                                                                    | รายงานผลการวิเคราะห์ Ha                                    | ppinome                          | eter                                              |           | ~   |

เลือก "เข้าสู่การรายงานผล" ภายใต้หัวข้อ "รายงานผลการดำเนินการองค์กรสมรรถนะสูง MOPH-4T

| รายงานหลิการประเมินองค์กรแห่งความสุข                            | รายงานผลผลการดำเนินการองค์กรสมรรถนะสูง MOPH-4T                                                        |
|-----------------------------------------------------------------|----------------------------------------------------------------------------------------------------|
| สำรวจความสุขและความผูกพันของหน่วยงาน                            |                                                                                                    |
| <ul> <li>© ยังไปรายงานผล</li> <li>© ยังไม่ได้ตรวจลอบ</li> </ul> | อัพโหลดไฟล์รายงามผลผลการดำเนินการองค์กรสมรรณะสูง MOPH-4T<br>อัพโหลดไฟล์<br>Choose File No file chosen |
|                                                                 | ยังไม่มีการยิงประองไฟล์                                                                               |
| รายงานผลผลการดำเนินการองค์กรสมรรถนะสูง MOPH-4T                  | ⊘ dufindaya ← doundu                                                                                  |
| 🛞 ยังไม่รายงานผล 🛞 ยังไม่ได้ตรวจสอบ                             |                                                                                                    |
| 🕜 เข้าสู่การรายงานผล                                            |                                                                                                    |
| ประเมินตนเองตามแนวทางการพัฒนาองค์กรสมรรถนะสูง MOPH-4T           |                                                                                                    |
| 🛞 ยังไม่รายงานผล 🛞 ยังไม่ได้ตรวจสอบ                             |                                                                                                    |
| 🖸 เข้าสู่การรายงานผล                                            |                                                                                                    |
| รายงานผลการวิเคราะห์ Happinometer                               | ~                                                                                                    |